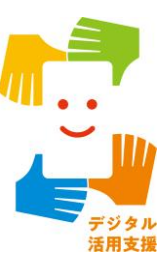

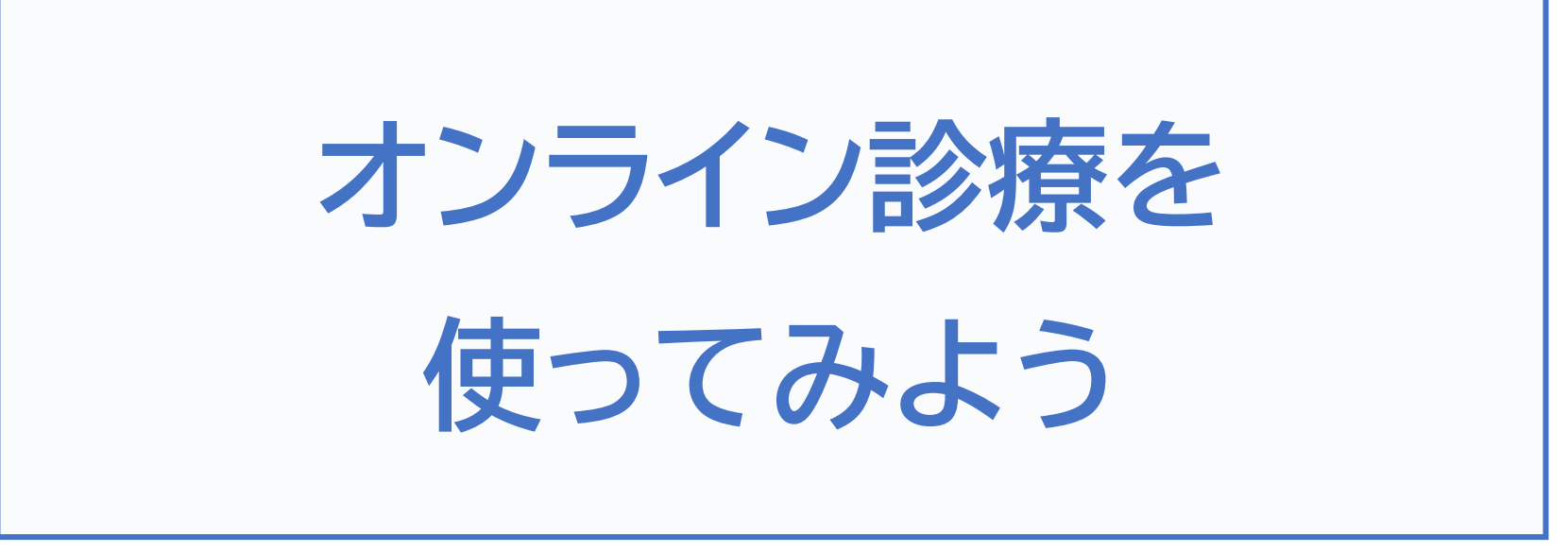

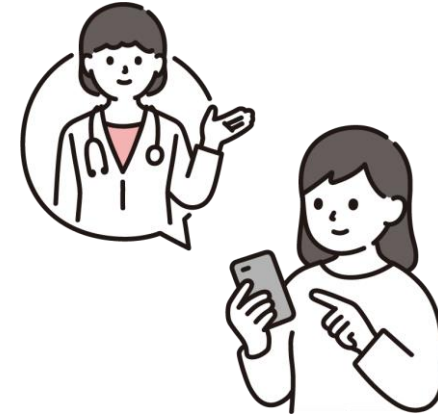

令和7年4月

# 目次

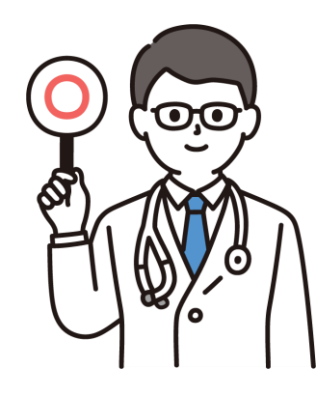

## 1. オンライン診療とは 1-A オンライン診療とは………P2 1-B オンライン診療受診の手順…………………………………………P3 2. オンライン診療実施医療機関の検索 2-B Yahoo!マップで医療機関を探す………………………P13 3. オンライン診療・服薬指導アプリCLINICS 3-A オンライン診療・服薬指導アプリCLINICS………P28 4. オンライン診療アプリYaDoc 4-A オンライン診療アプリYaDoc ······P74 5. オンライン診療アプリcuron 5-A オンライン診療アプリcuron ······P116

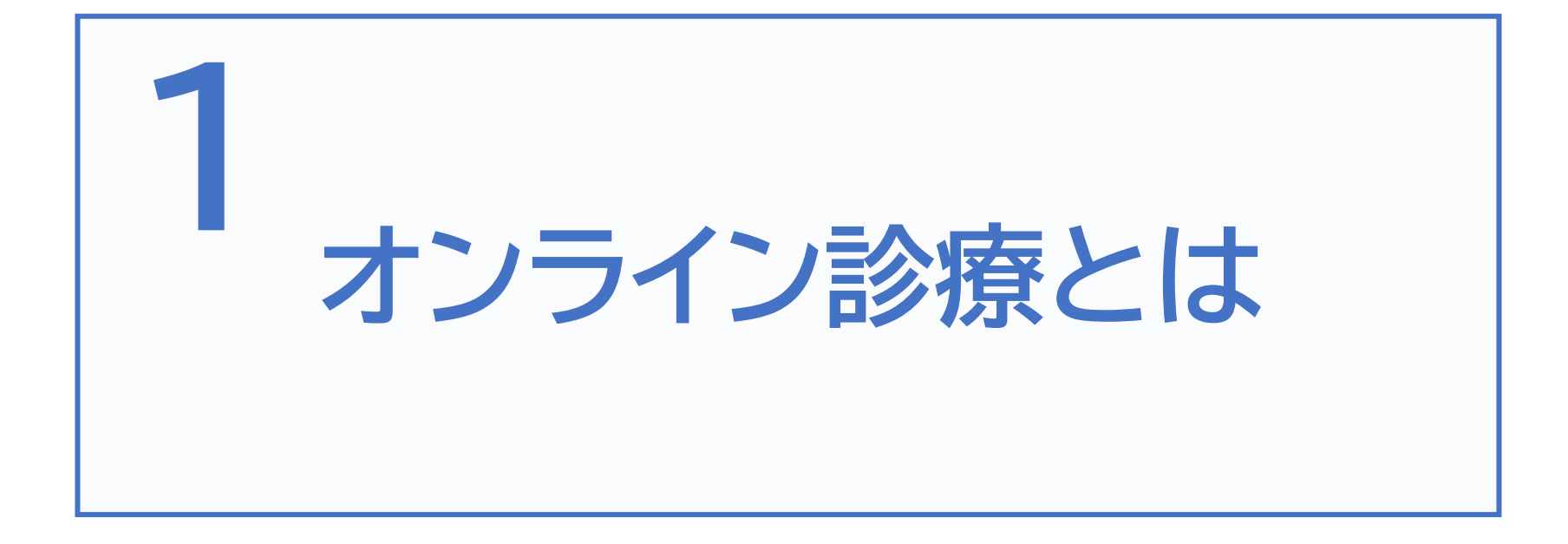

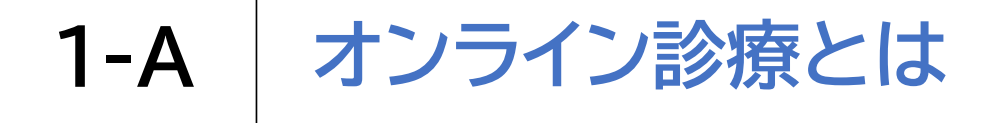

### お手持ちのスマートフォンや パソコンなどを使ったビデオ通話による診療のことです ご利用にあたっては、高額な機器や難しいシステムは不要です

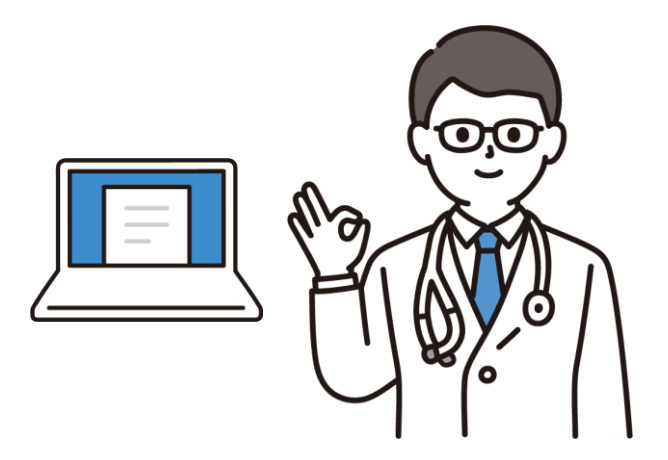

※オンライン診療を実施していない医療機関もあります 実施している医療機関や方法、料金などの詳細については病院、 クリニックへお問合せください

## 1-B オンライン診療受診の手順

#### 1 診療内容の確認

まずは普段からかかっているかかりつけの医師にご相談ください かかりつけの医師がいない方は、ホームページからオンライン診療を 実施している最寄りの医療機関を検索し連絡してください ※急を要する場合もあるため、なるべくご自宅に近い医療機関を選択しましょう

### 2 事前の予約

オンライン診療の場合:医療機関によって予約方法は異なります 各医療機関のホームページでご確認ください

支払い方法の確認:予約の際、あわせて支払方法も確認してください

※医療機関への来訪を推奨されたら、必ず直接受診するようにしてください

#### 3 診察

診察開始:医療機関側からオンラインで接続され、診察が開始します 本人確認後、症状説明:受診を希望されるご本人であることを確認した後、 症状などを説明します

#### 4 診察後

薬が処方され配送を希望する場合、最寄りの薬局を医療機関に伝えた上で、 診察後に薬局に連絡してください

オンラインによる服薬指導が受けられ、その後、薬が配送されます

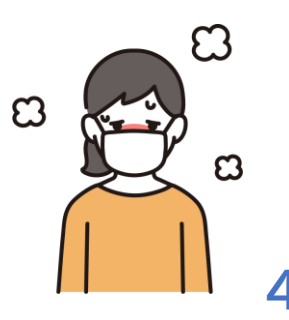

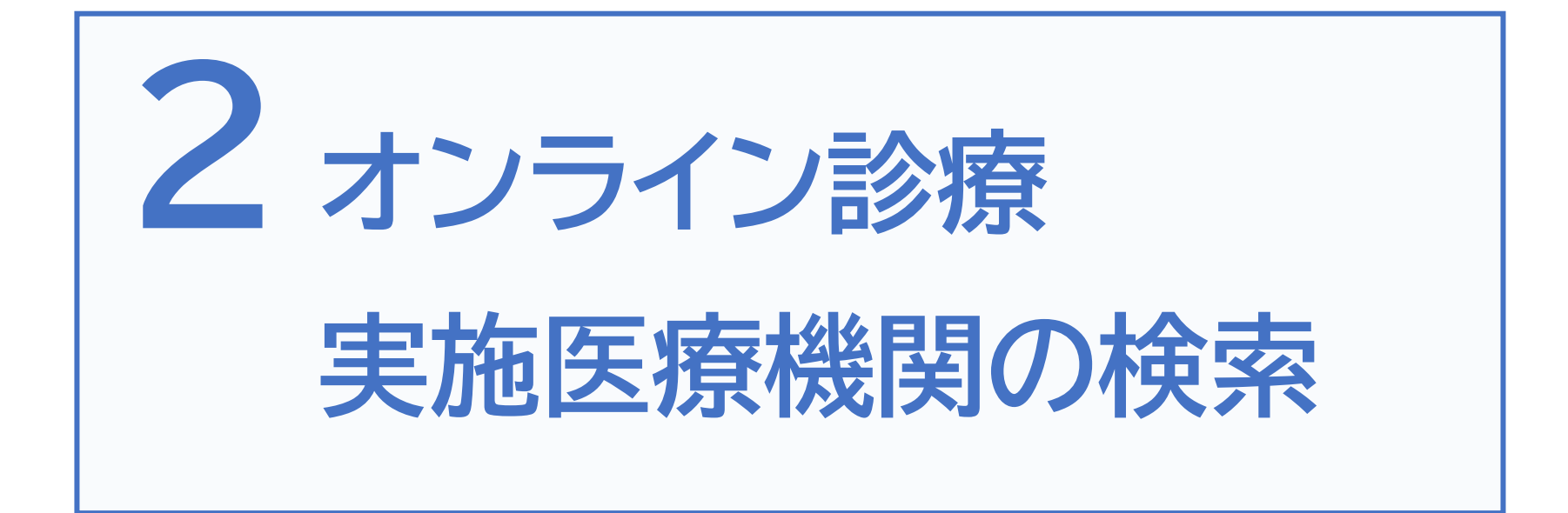

### 2-A Yahoo!マップのインストール

オンライン診療を実施している医療機関は様々な方法で 検索することができます。 本テキストではYahoo!マップというアプリを利用して

検索する方法を説明します。

| マーク             | 概要                     | アプリ           |
|-----------------|------------------------|---------------|
| YAHOO!<br>JAPAN | Yahoo!マップアプリは迷わない地図デザイ | Android:バージョン |
|                 | ン、見やすい文字やアイコンで知りたい情報   | 8.56.0        |
|                 | がすぐに探せる無料のマップアプリです。    | iPhone:バージョン  |
|                 | 目的地までの経路や所要時間のわかる「ルー   | 7.57.1        |
|                 | ト検索」や、検索機能も備えており、日常の   | Yahoo! JAPAN  |
|                 | 様々なシーンで利用することができます。    | 無料            |

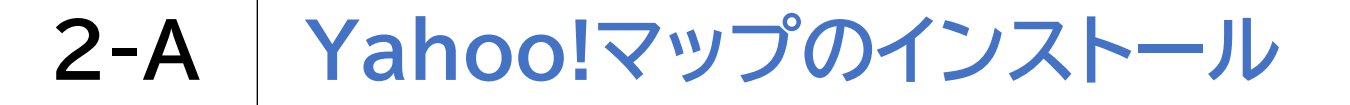

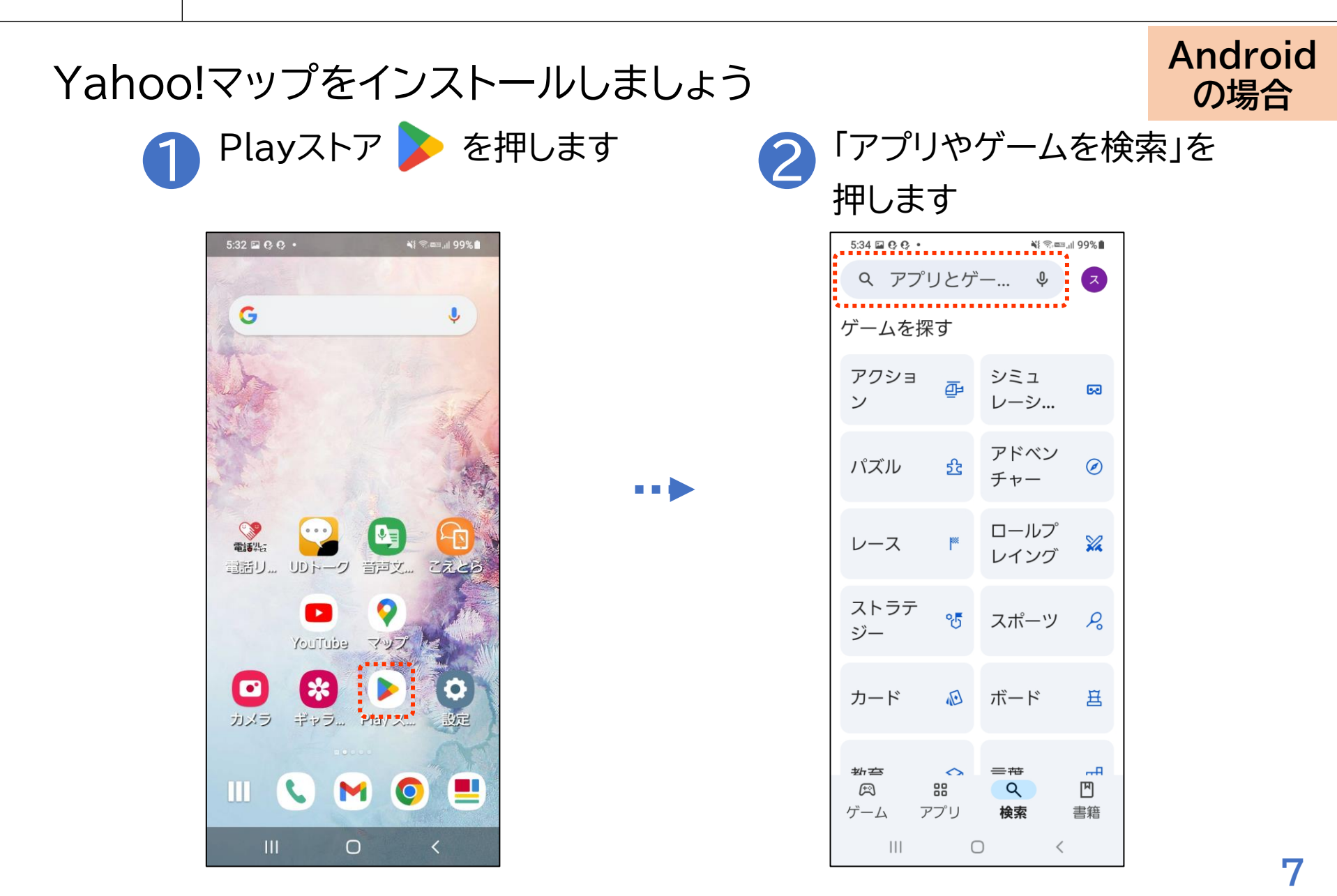

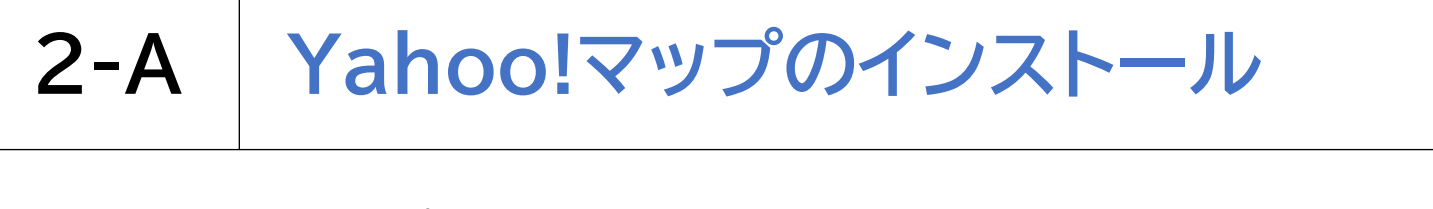

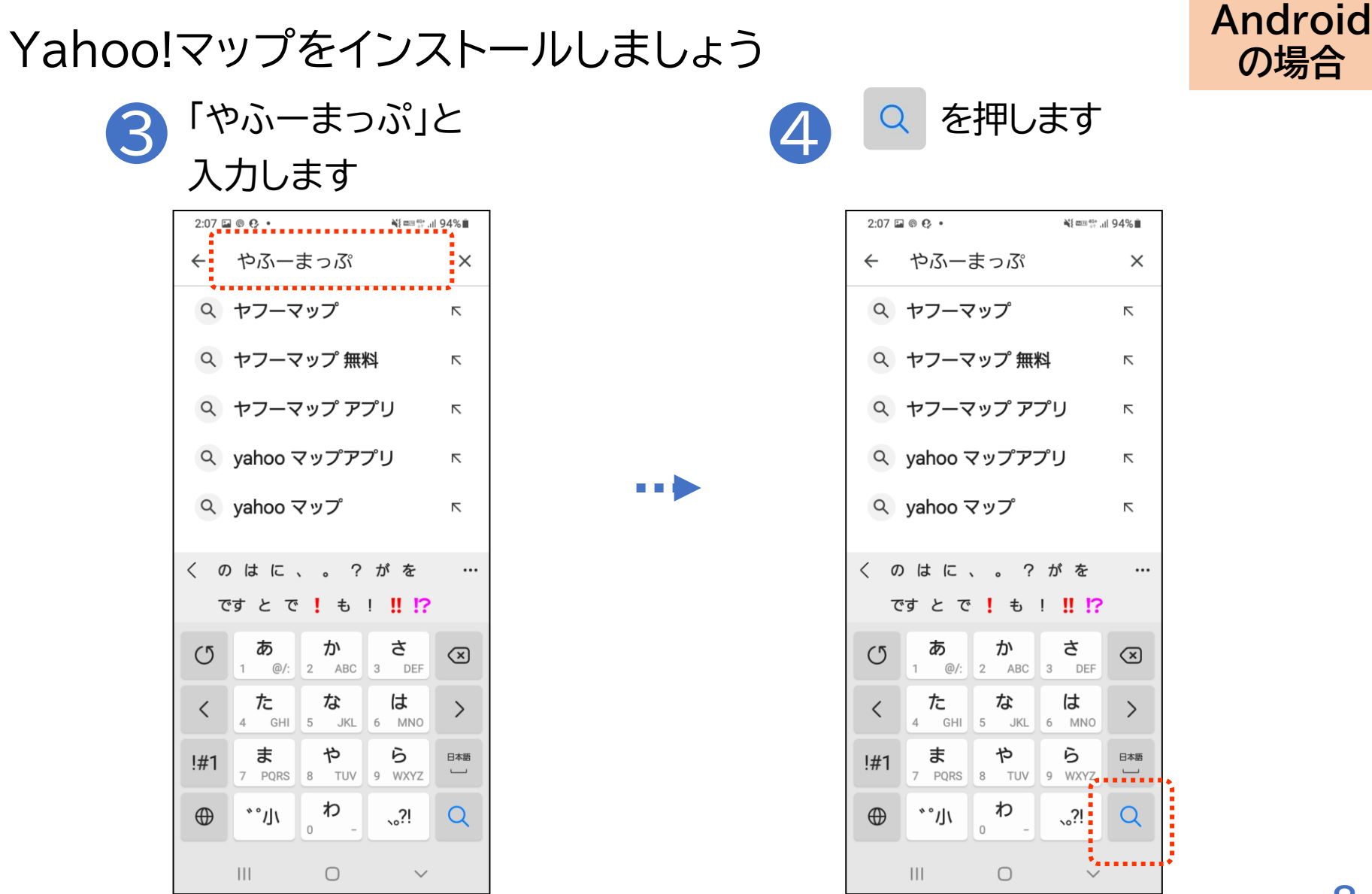

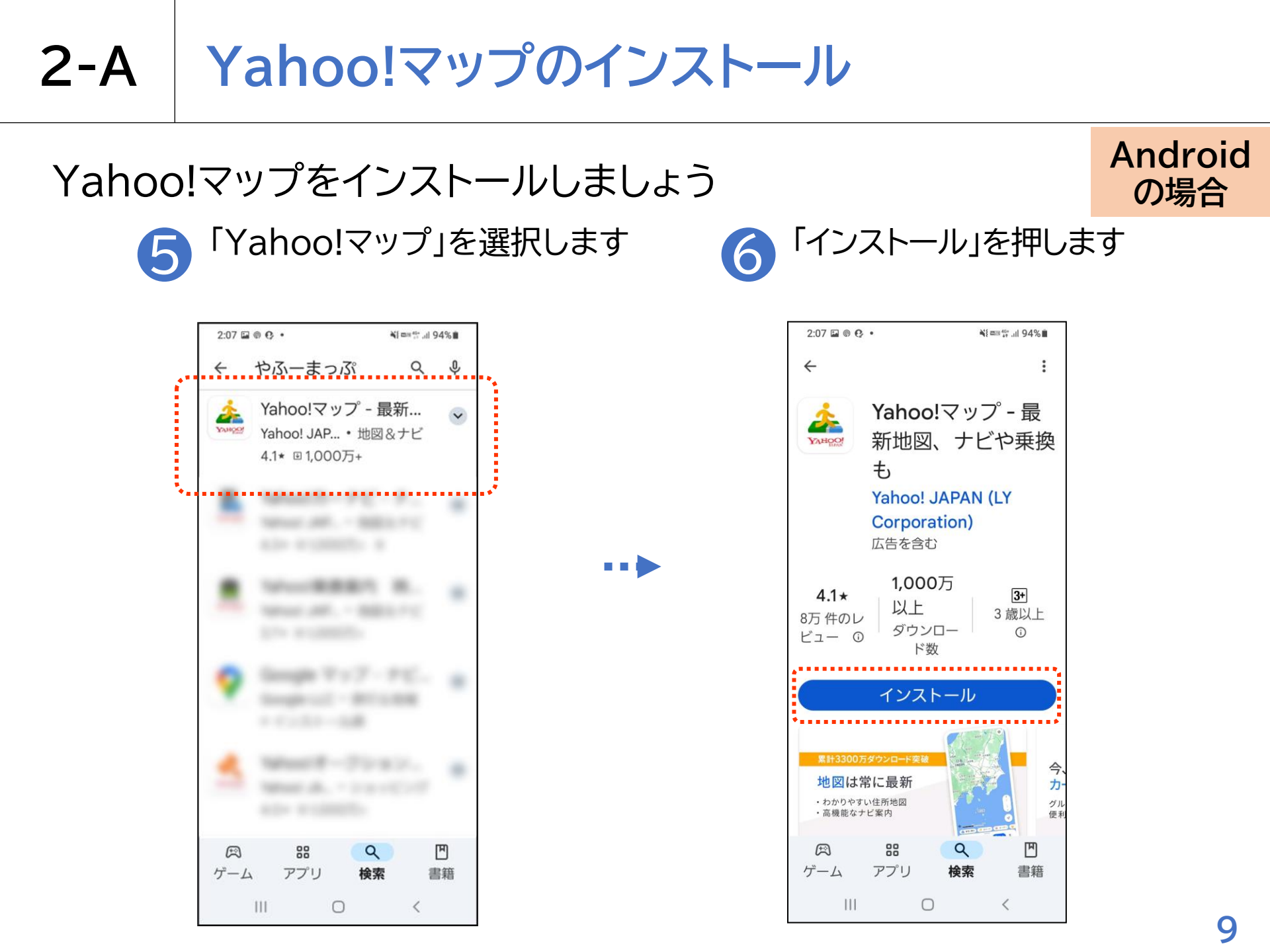

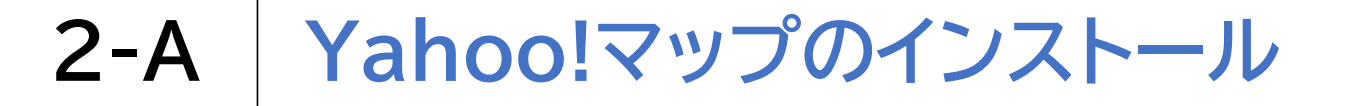

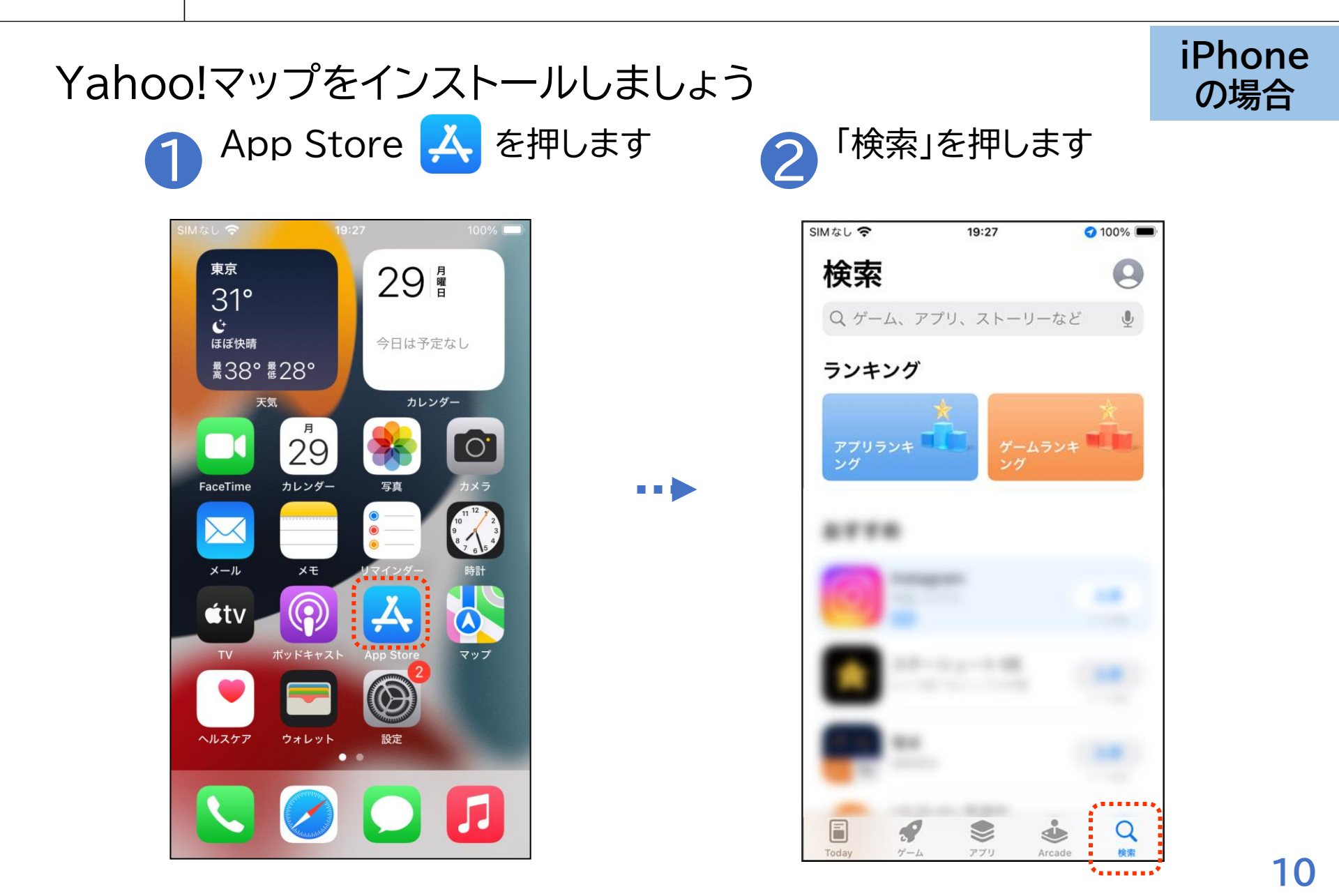

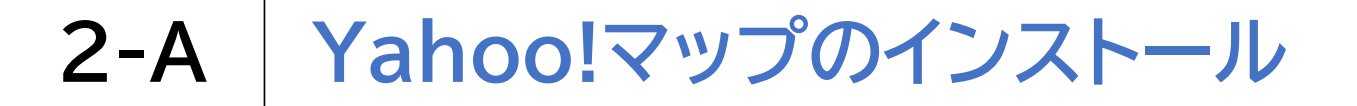

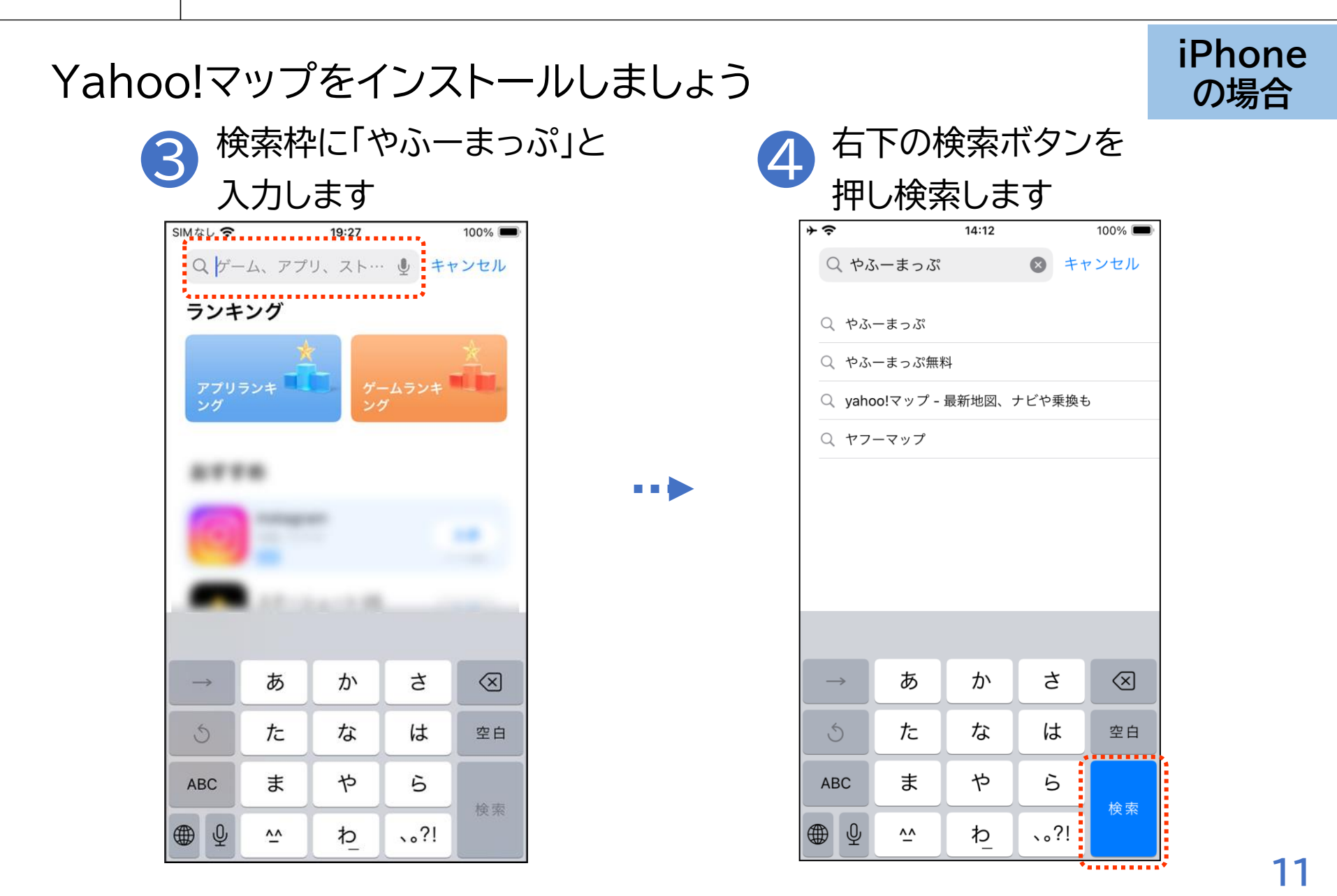

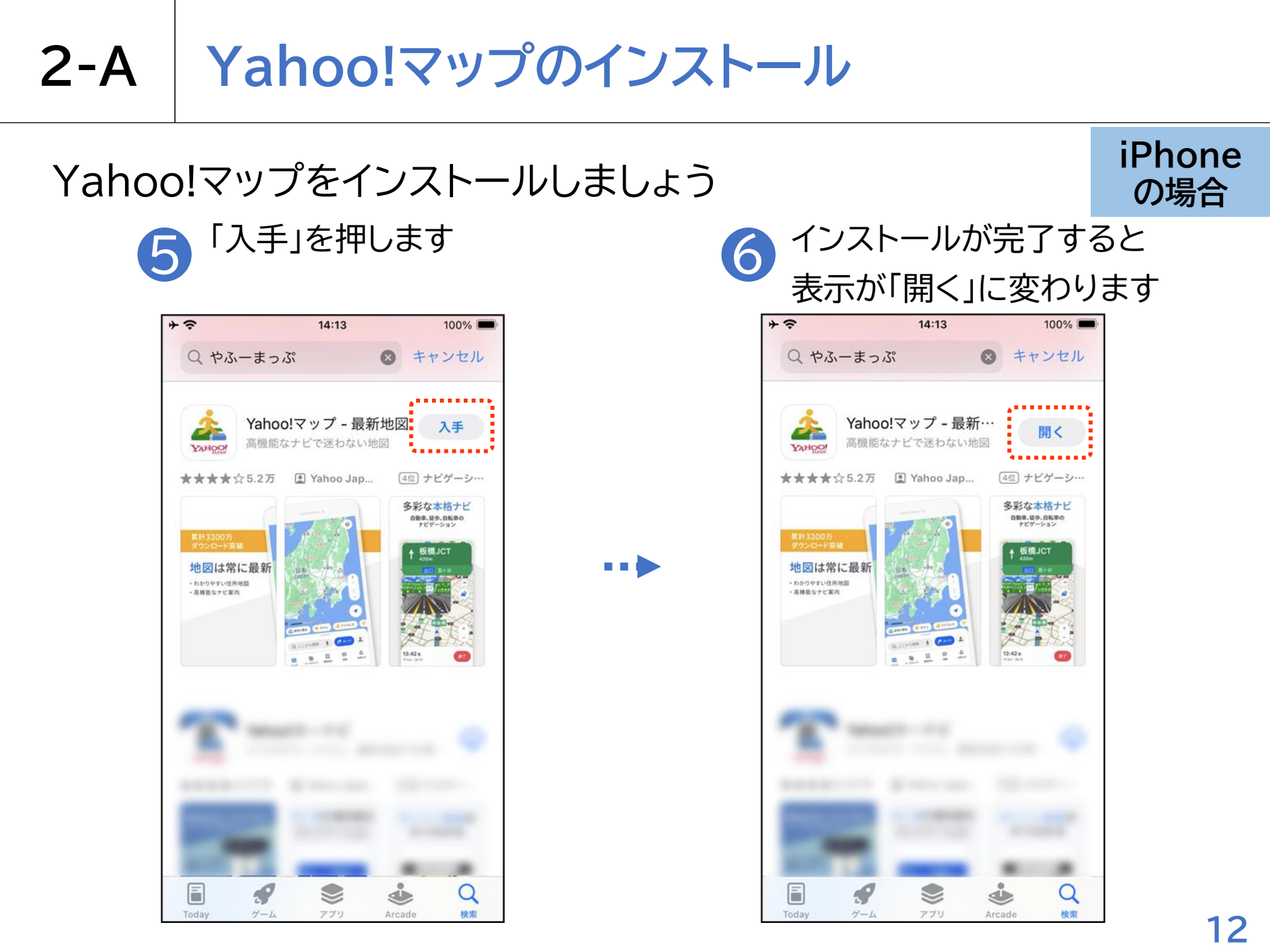

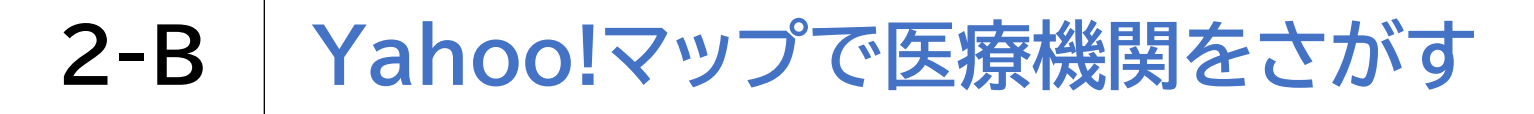

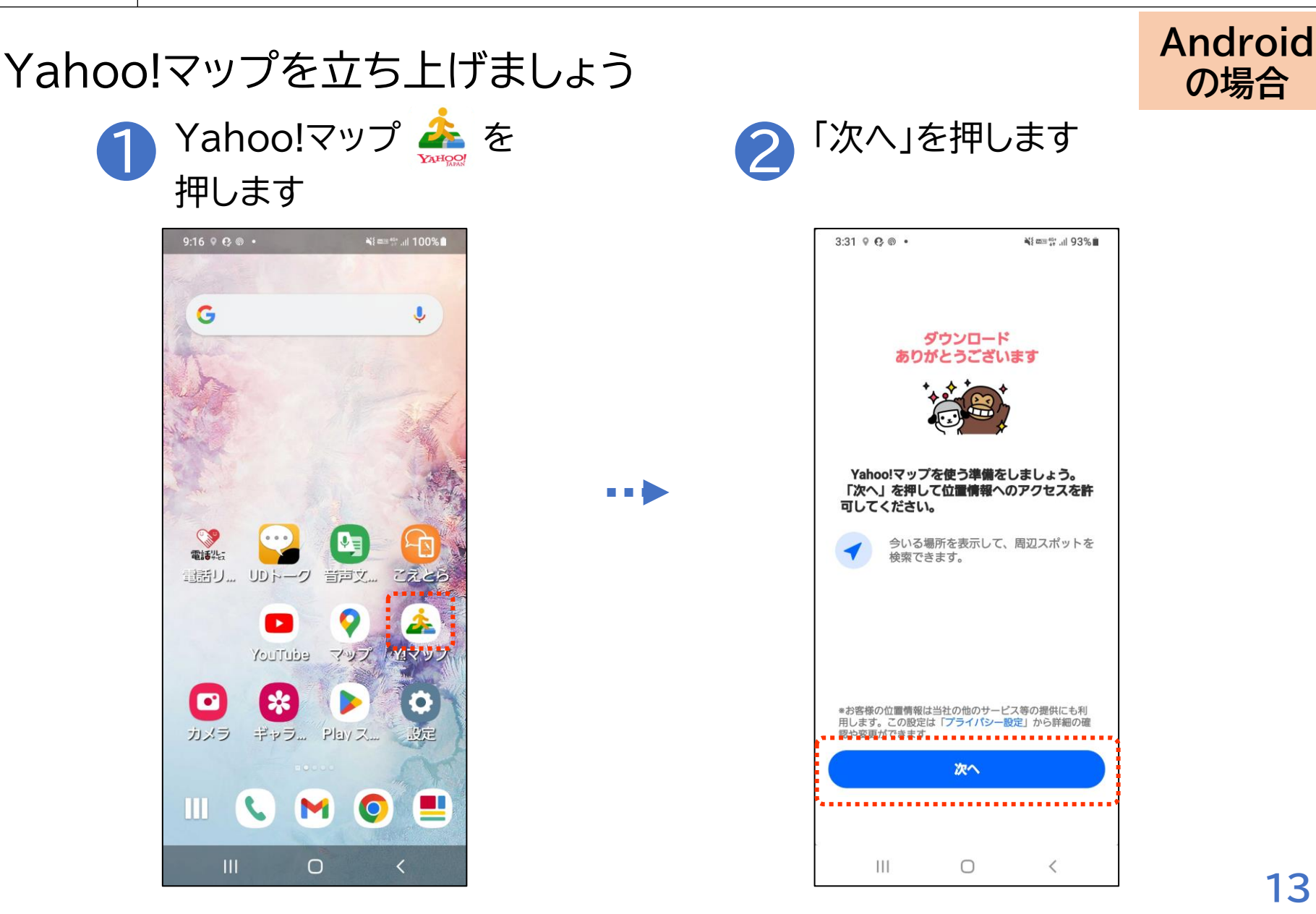

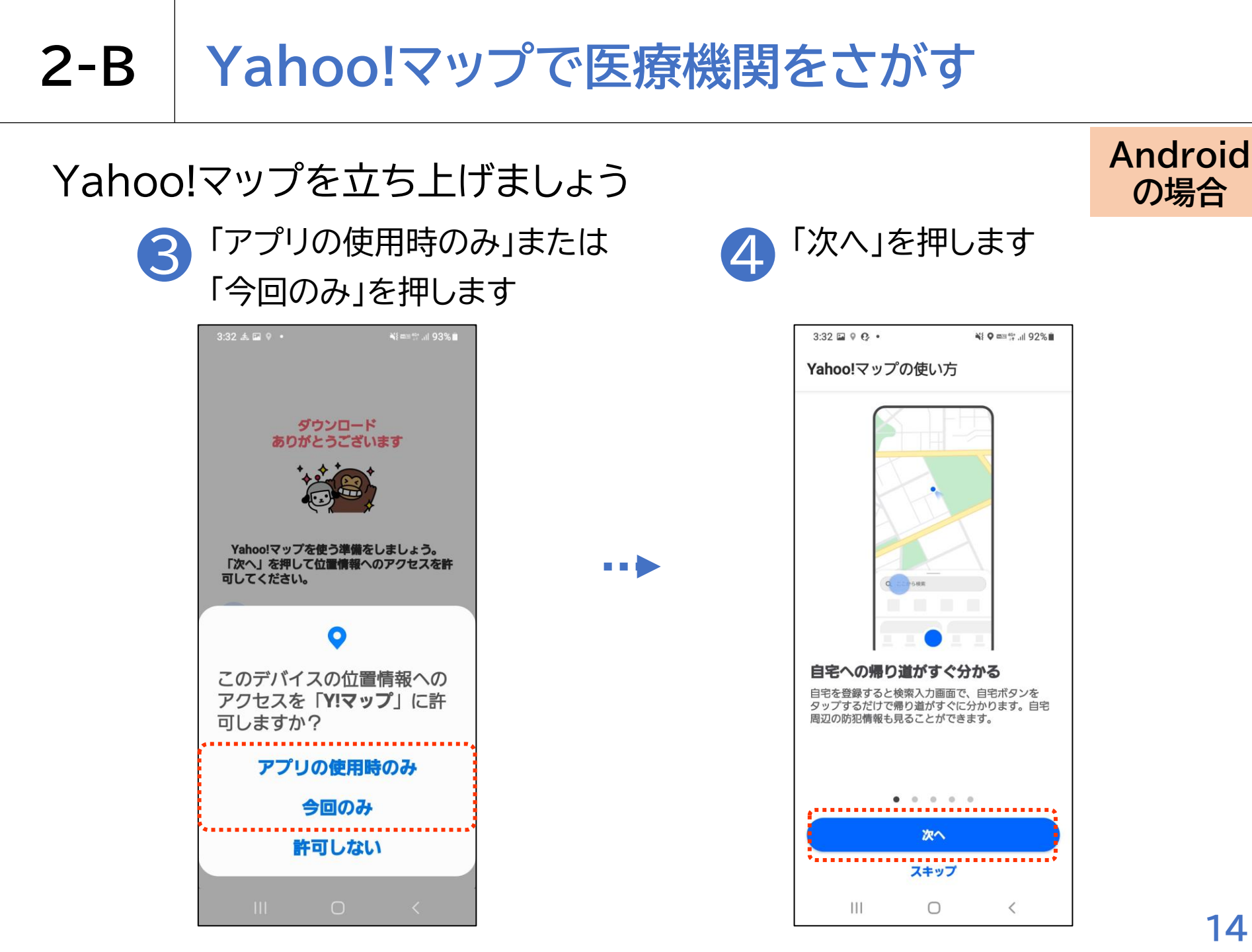

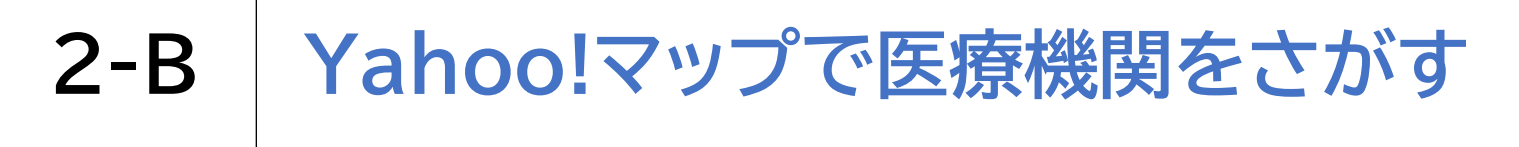

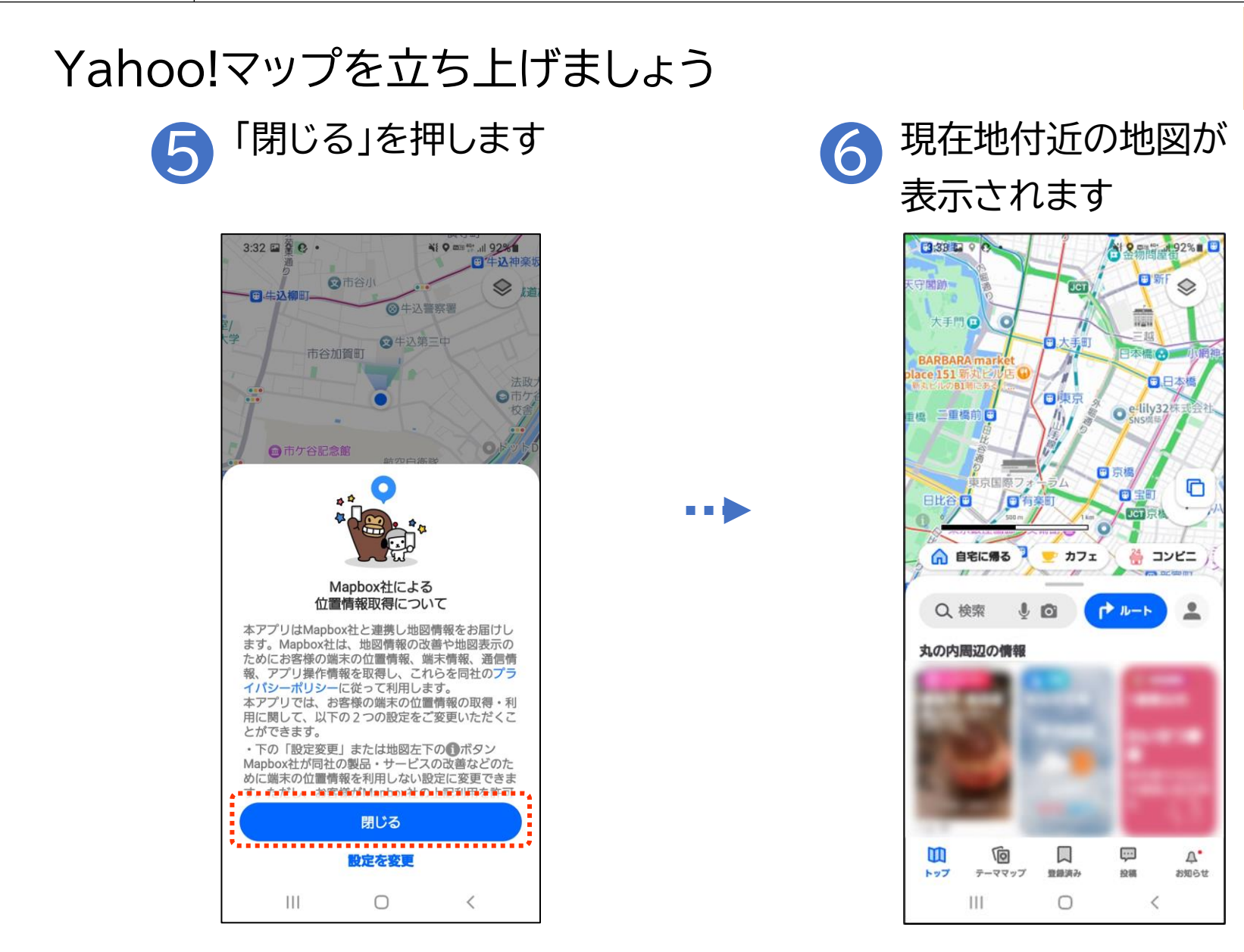

#### Android の場合

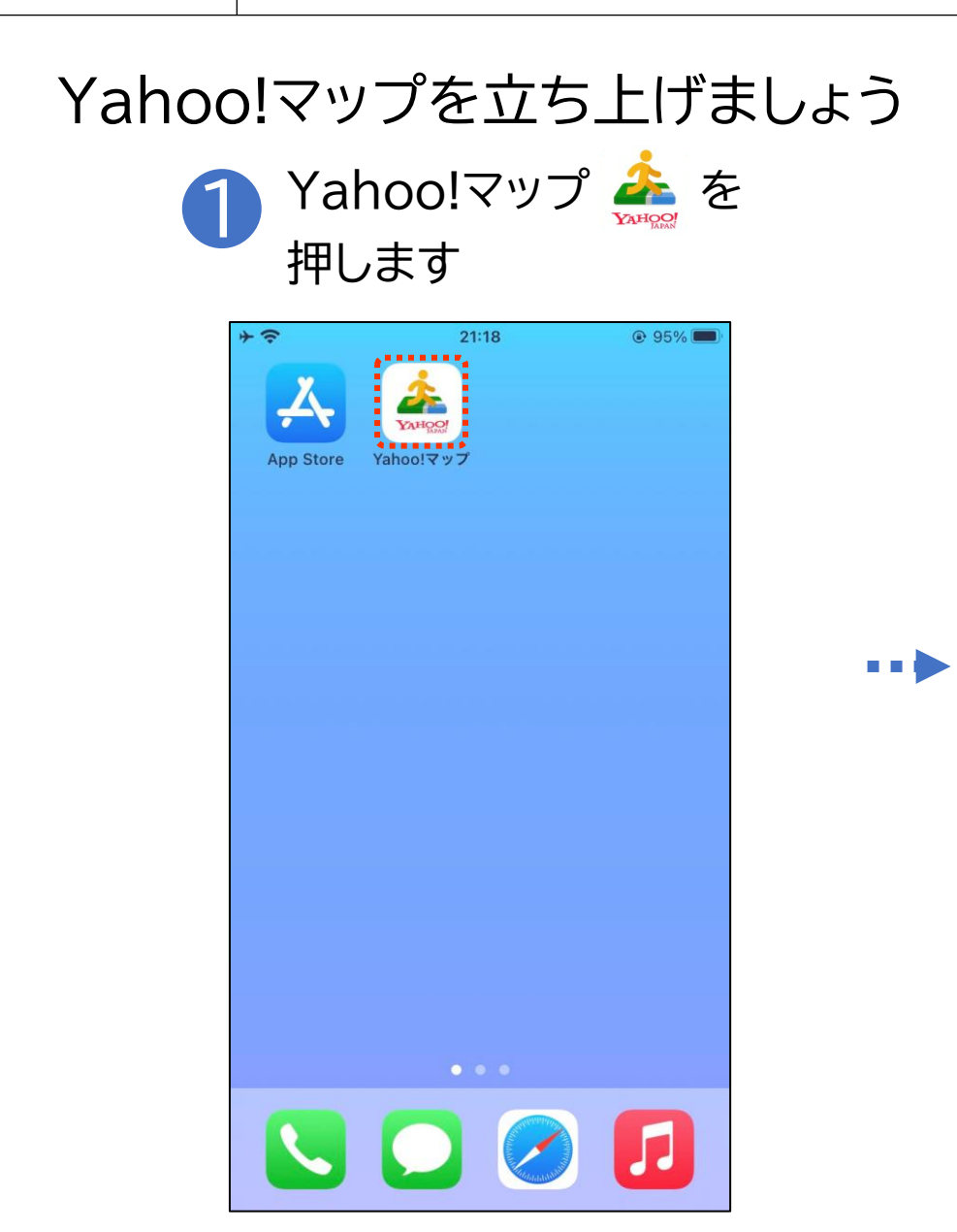

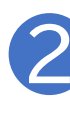

### 「1度だけ許可」または「App の使用中は許可」を押します

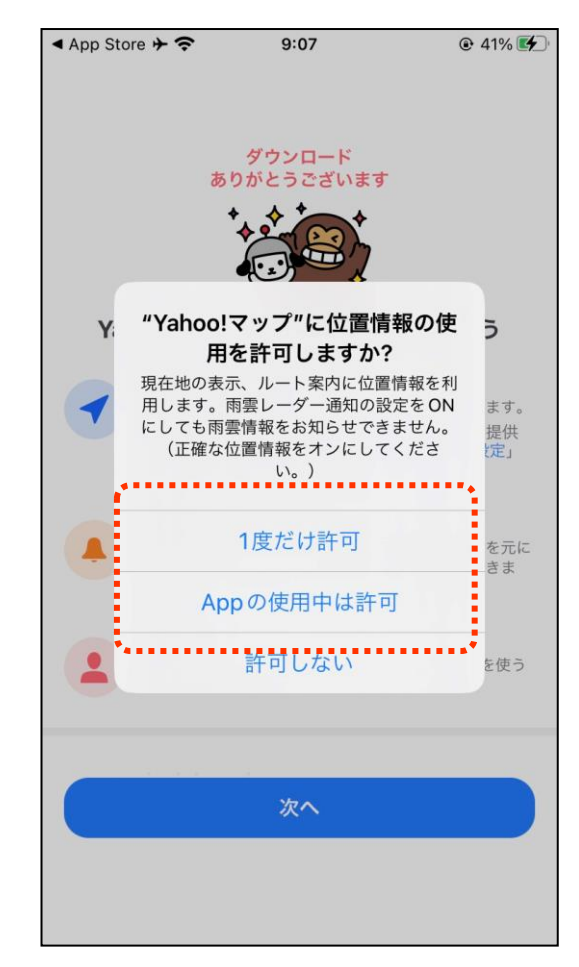

iPhone

の場合

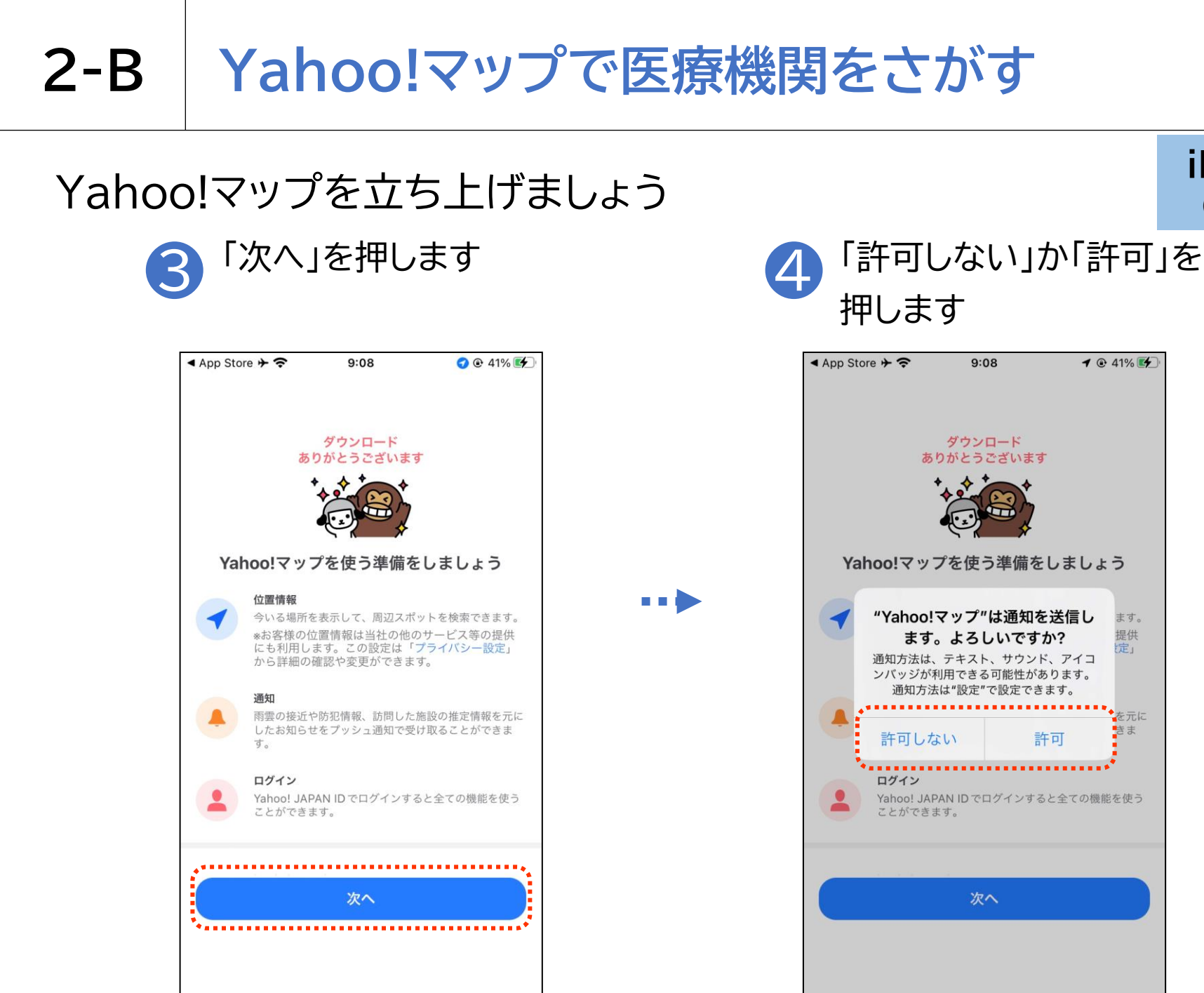

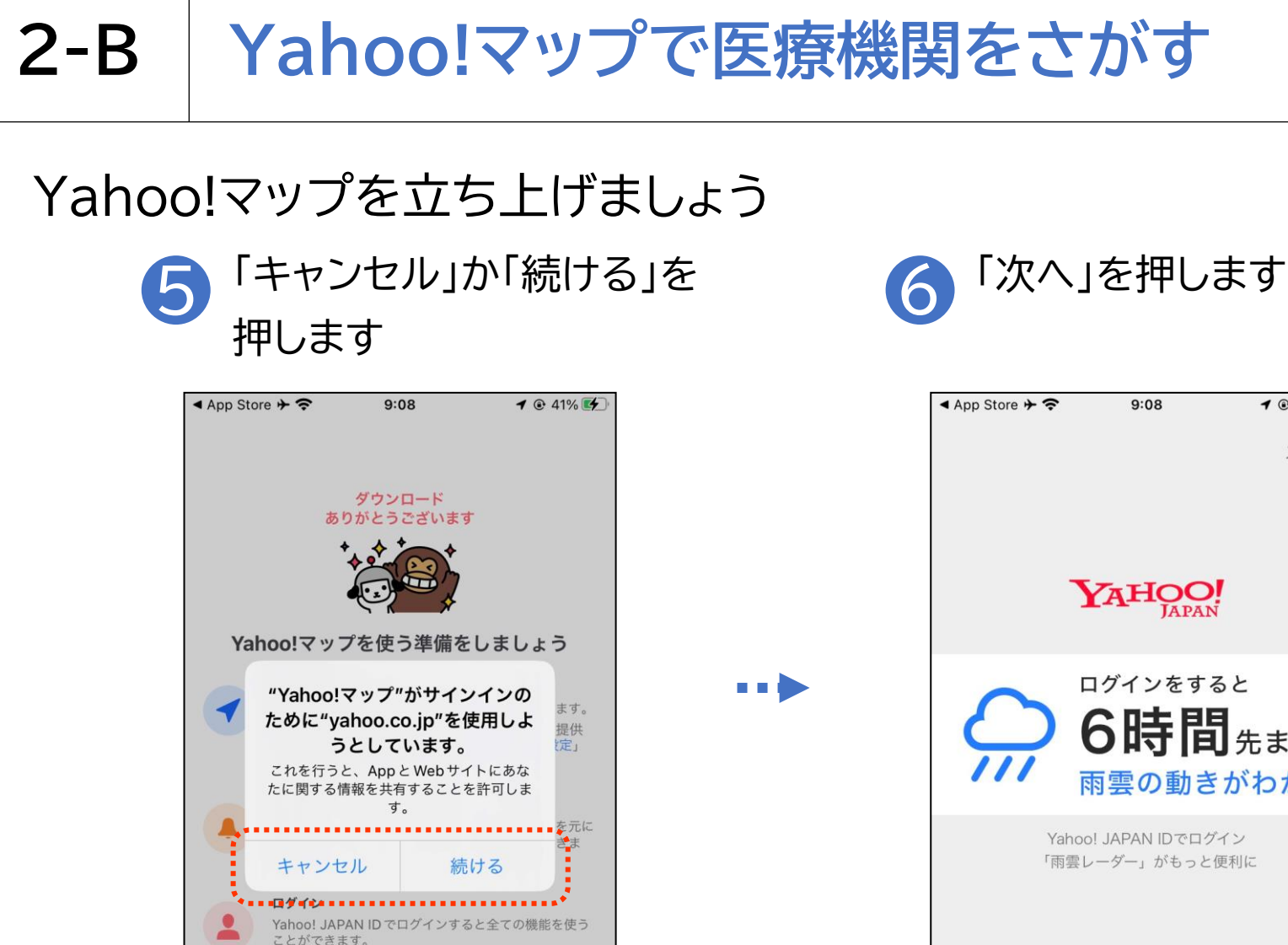

次へ

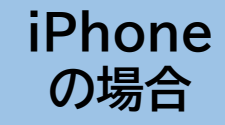

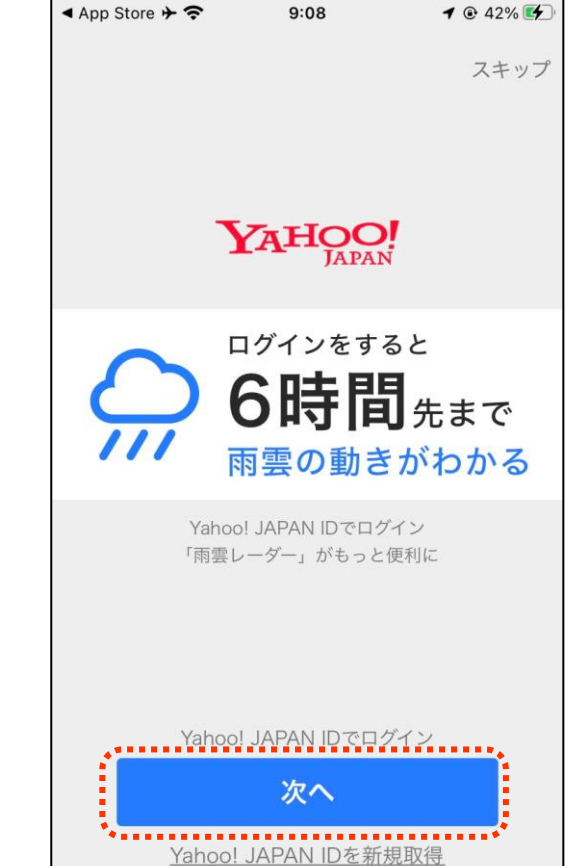

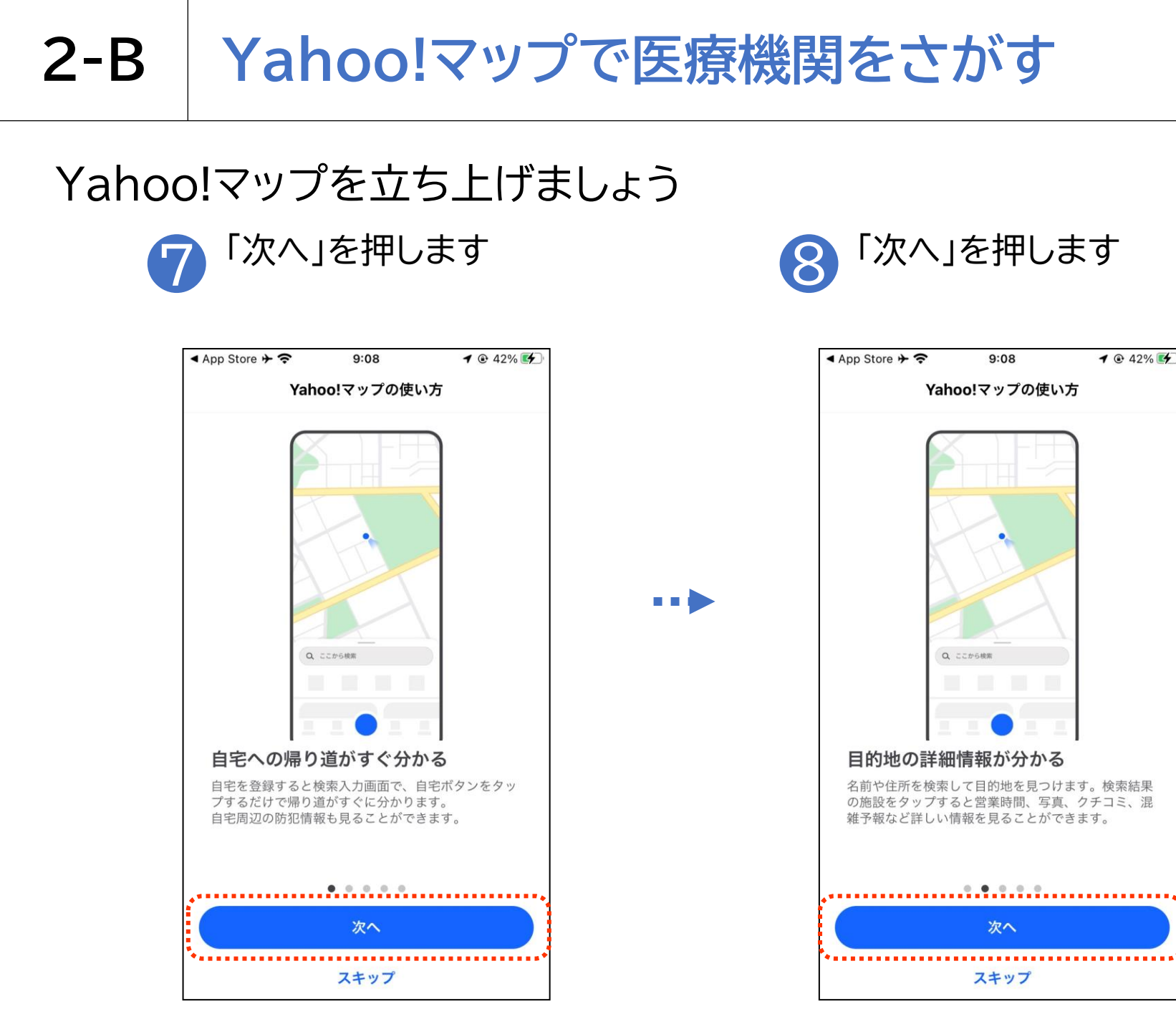

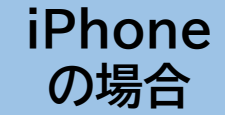

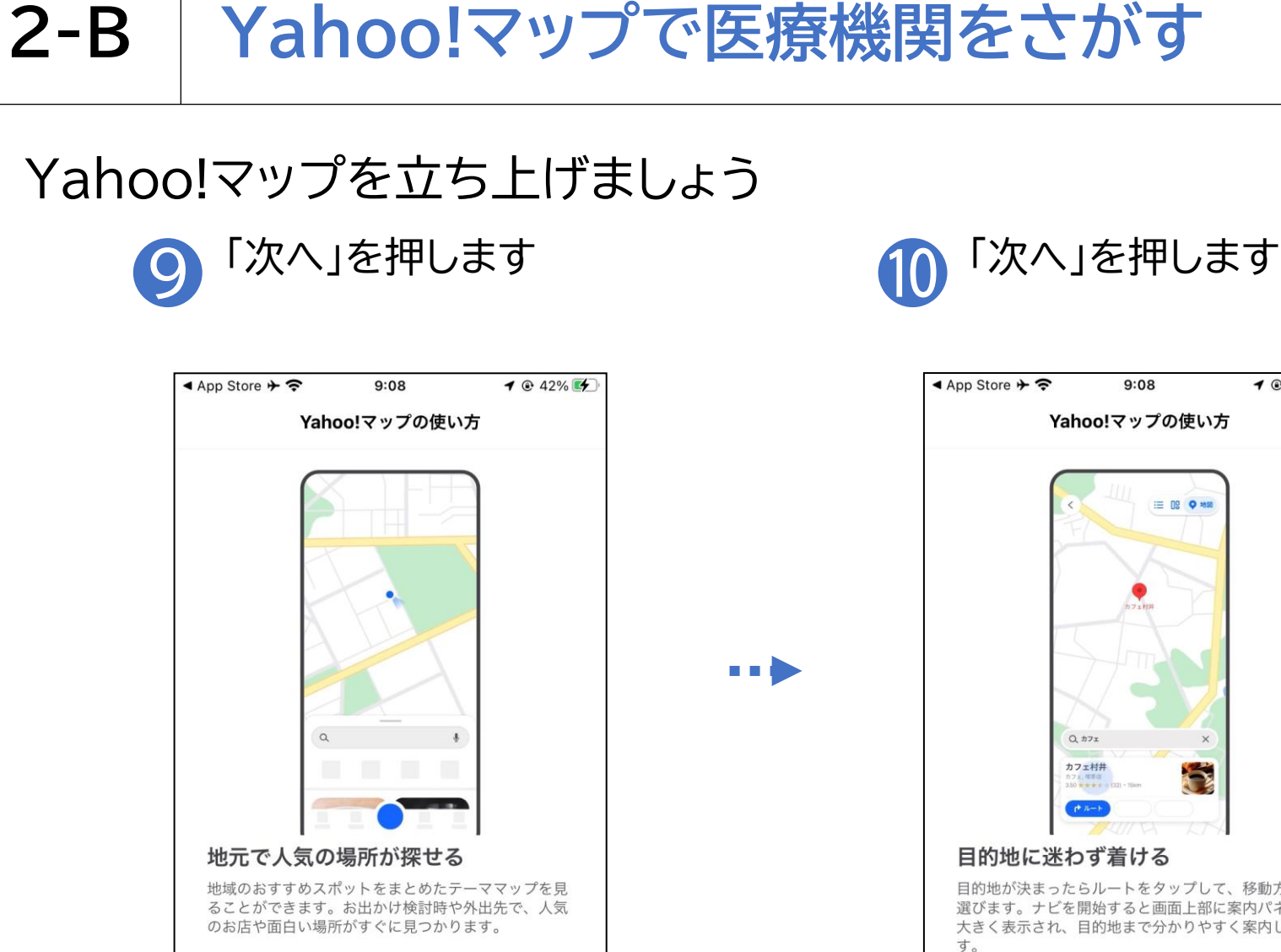

. . . . .

次へ

スキップ

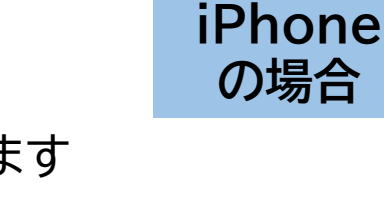

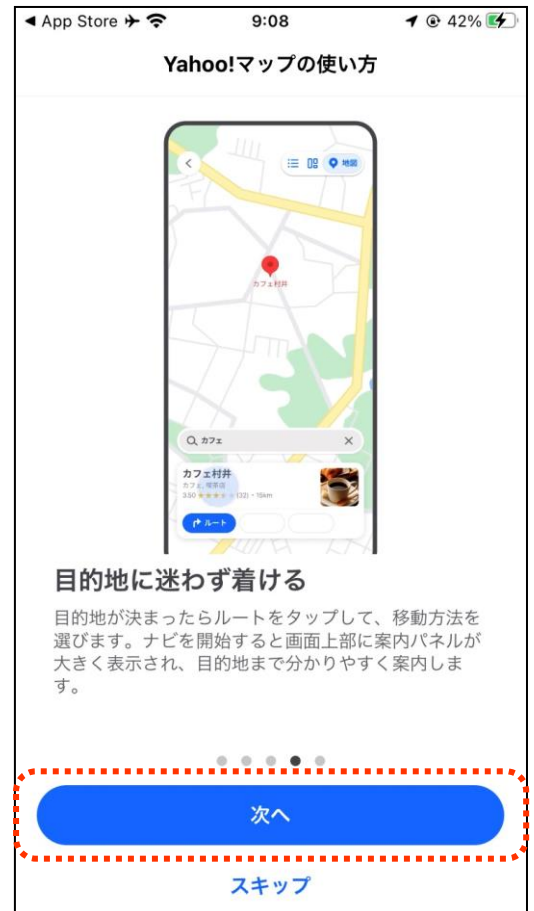

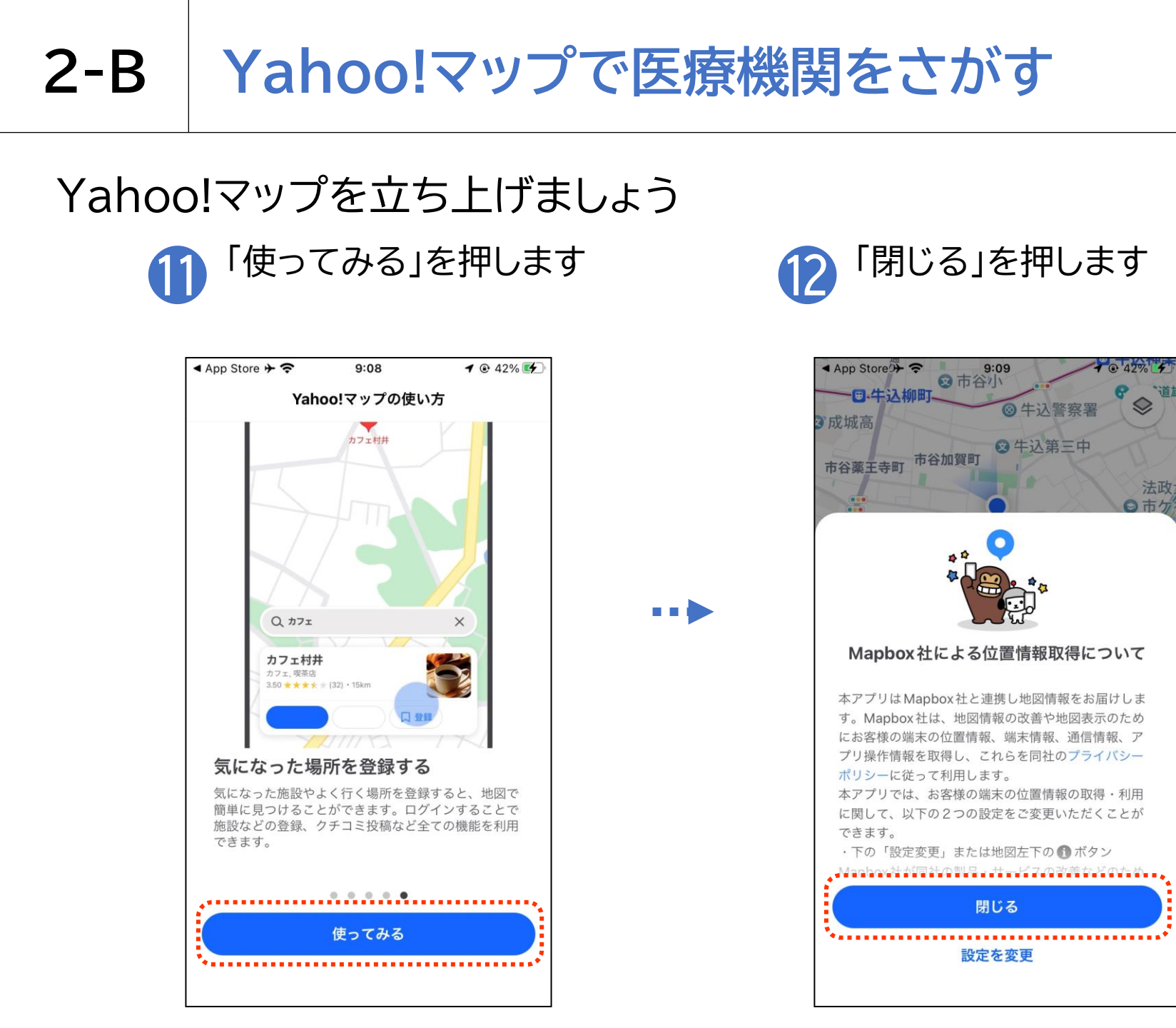

iPhone

の場合

#### Yahoo!マップで医療機関をさがす **2-B**

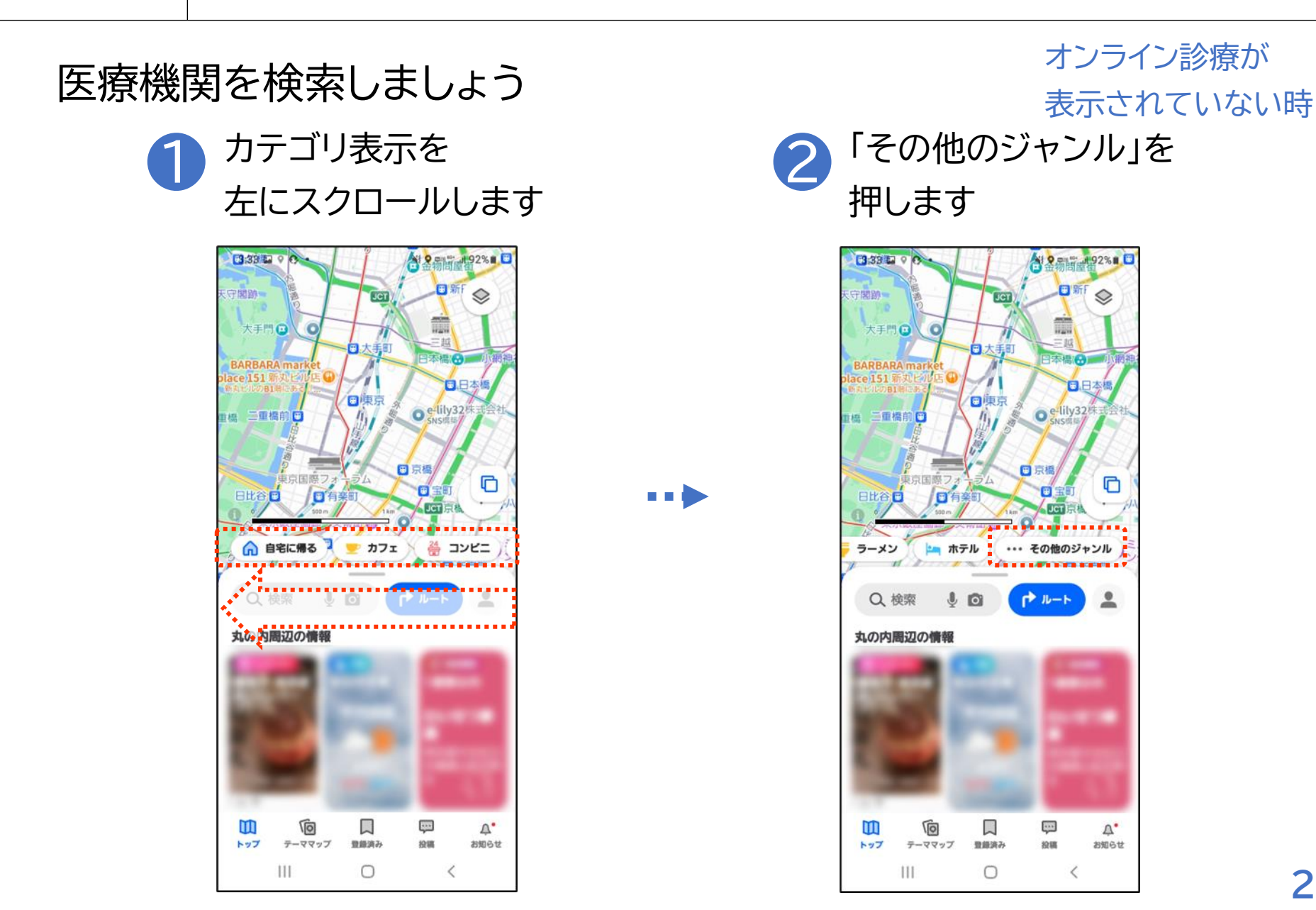

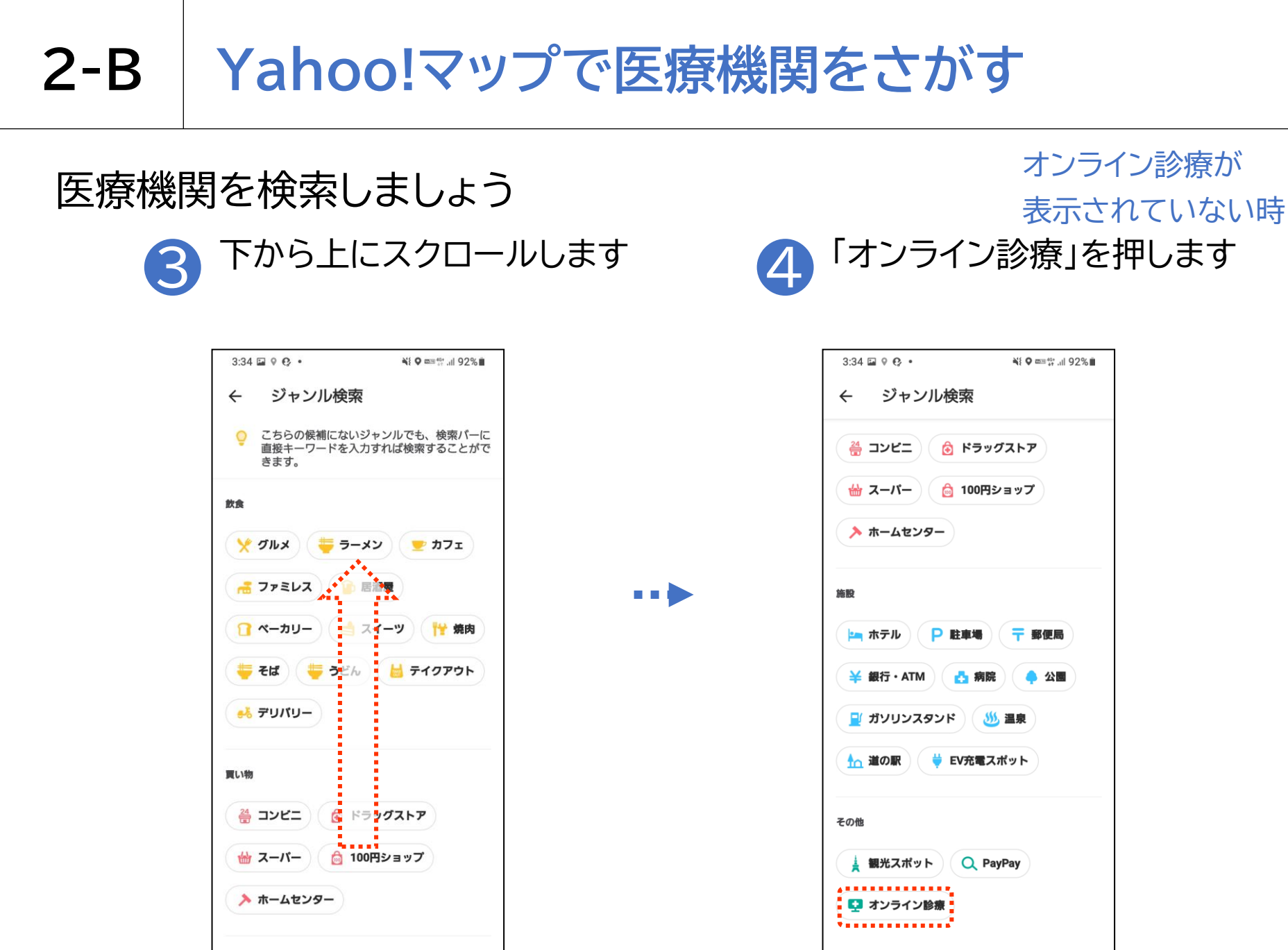

111

 $\bigcirc$ 

<

111

0

<

23

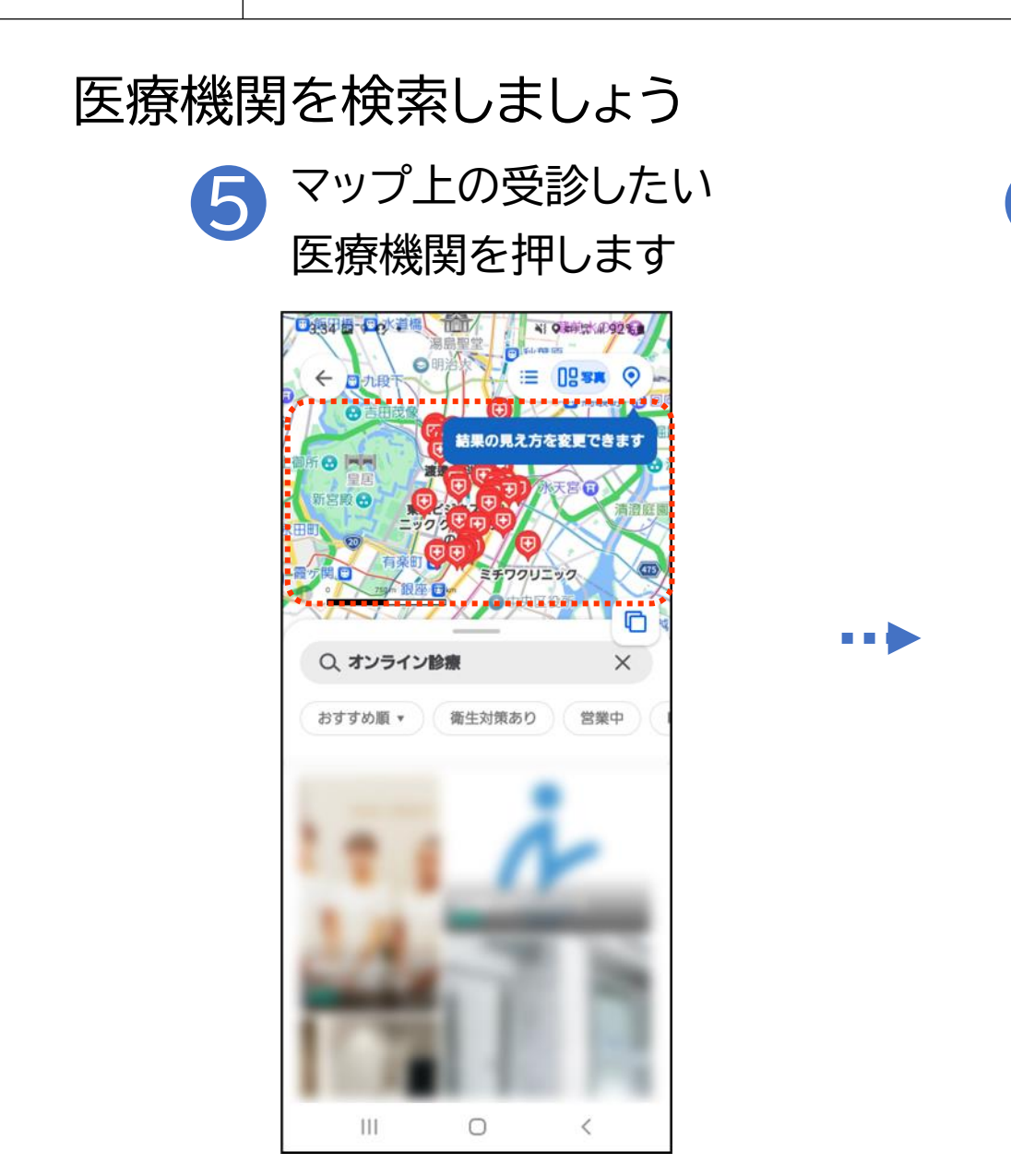

オンライン診療が 表示されていない時 赤枠内を押します

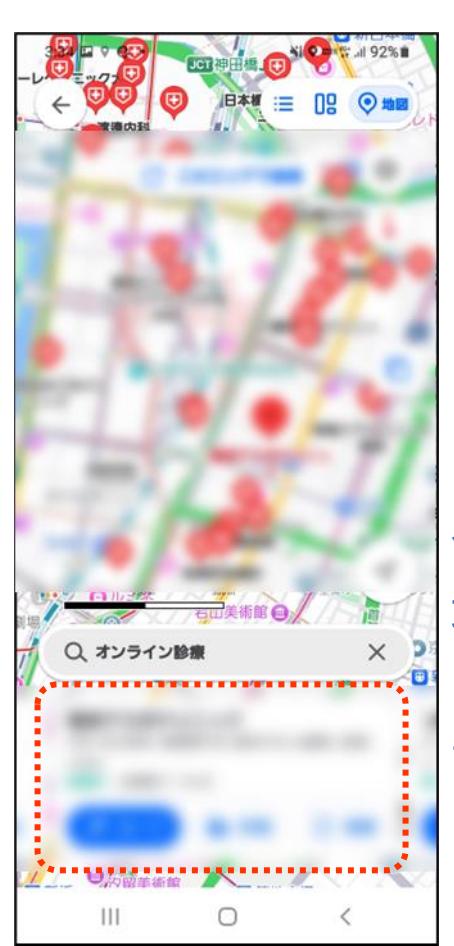

6

※指先をスラ イドさせると 地図を動かす ことができま す

24

### 医療機関の個別の詳細画面の見方です

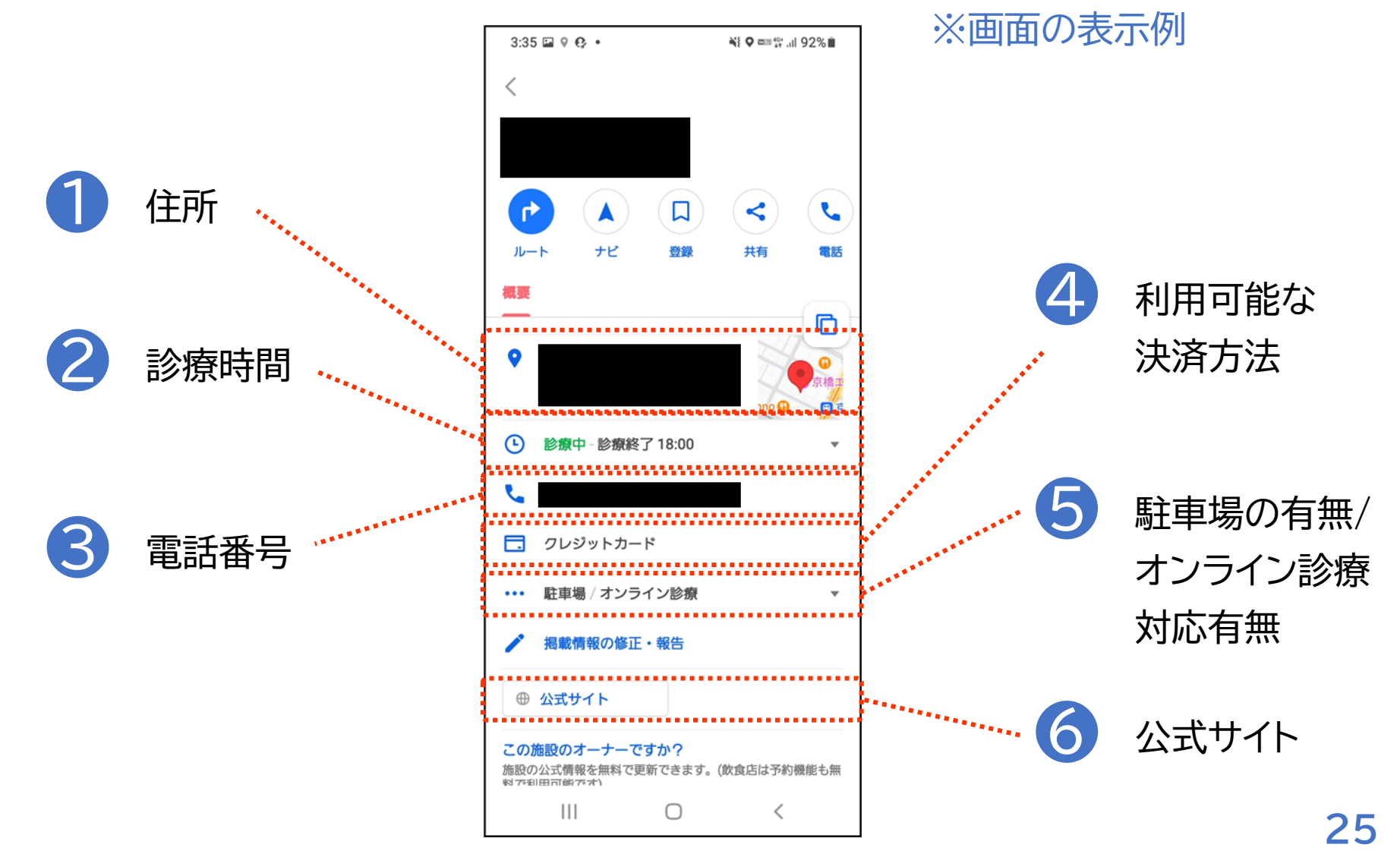

#### 医療機関の個別の詳細画面の見方です

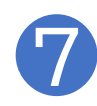

-診療科

診療情報

-オンライン診察対応 診療科

-休診時間

-混雑が予想される 時間

| 3:35 🛦 🖬 🖇 🔹       |      | ¥{ ♥ ∞≊ 40° ,ill 92% ∎ |   |    |    |      |   |   |  |
|--------------------|------|------------------------|---|----|----|------|---|---|--|
| <                  |      |                        |   |    |    |      |   |   |  |
| <b>概要</b>          |      |                        |   |    |    |      |   | _ |  |
| <b>診療情報</b><br>診療科 | •••• |                        |   |    |    |      |   | • |  |
| 診療時間               |      |                        |   |    |    | -(   | 6 | ) |  |
| 診療時間               | 月    | 火                      | 水 | 木  | 金  | ±    | в |   |  |
| 9:00~13:00         | 0    | 0                      | 0 | -  | 0  | 0    | - |   |  |
| 14:00~18:00        | 0    | 0                      | 0 | -  | 0  | 0    | - |   |  |
| 休診日 : 木・日・祝        |      |                        |   |    |    |      |   |   |  |
| あわせてチェックされているスポット  |      |                        |   |    |    |      |   |   |  |
|                    |      |                        |   |    |    |      |   |   |  |
|                    |      |                        | r | -  |    |      |   |   |  |
| <b>↓</b> 11-1-1    | 4 7  | -2                     |   | 登録 | )( | < 共1 |   | ٢ |  |

Ο

<

ш

#### ※画面の表示例

※オンライン診療の予約方法 は医療機関によって異なる ため、公式サイトから確認す るか、各医療機関へ直接お問 合せください

### 総務省デジタル活用支援推進事業 教材一覧(応用講座)

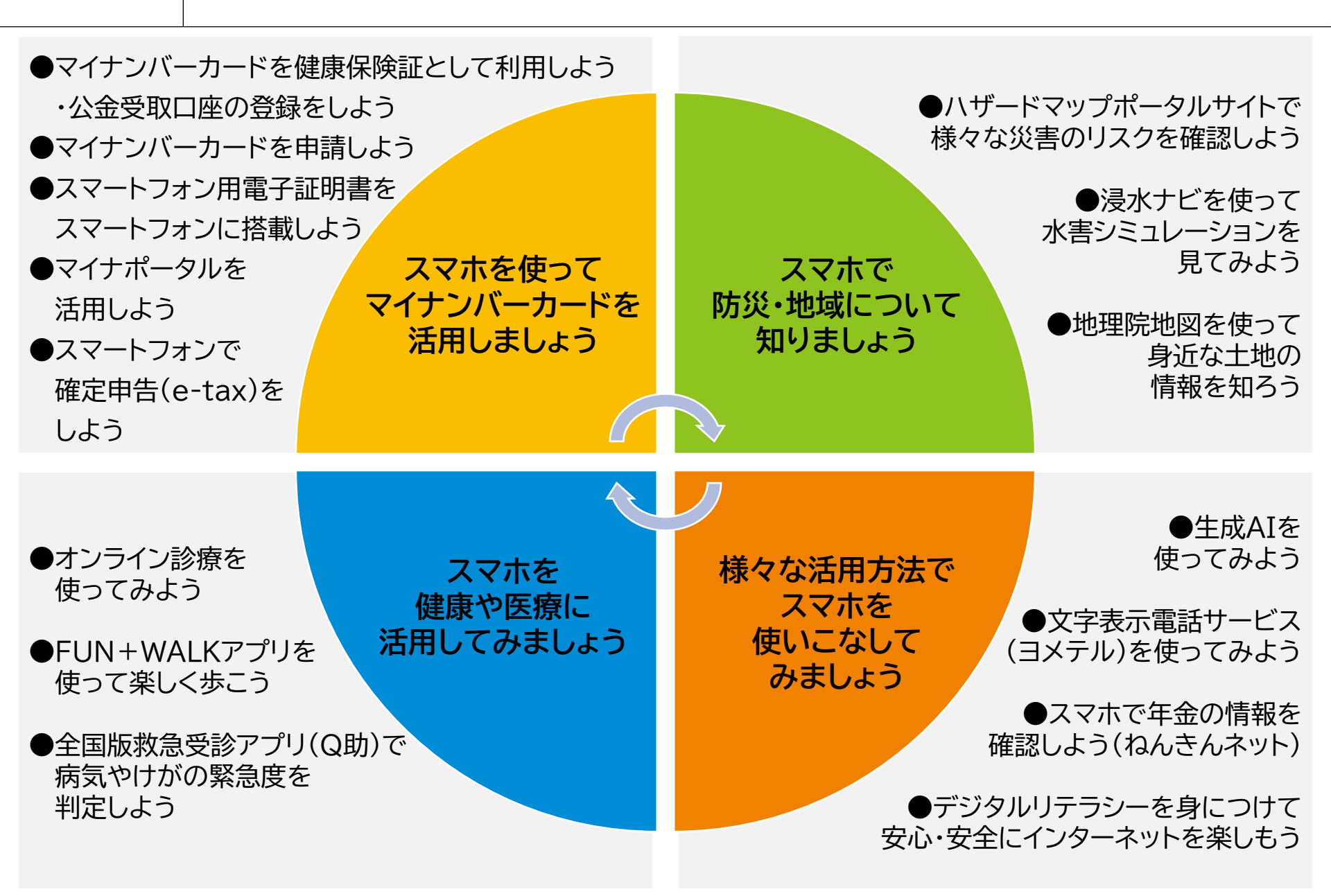